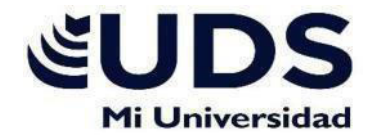

# ERNESTO DIAZ GOMEZ

NOMBRE DEL ALUMNO

## **CREACION DE UN GRAFICO**

#### NOMBRE DEL TEMA

## 2

#### PARCIAL:

### **COMPUTACION II**

NOMBRE DE LA MATERIA

#### **EVELIO CALLES PEREZ**

NOMBRE DEL PROFESOR

# ENFERMERIA

NOMBRE DE LA LICENCIATURA

<u>2</u> CUATRIMESTRE

| UTILIZACION DE LIBRO DE<br>TRABAJO                 | UN LIBRO DE EXCEL ES UN ARCHCIVO UNO O<br>MAS HOJAS DE CALCULOS QUE PERMITE<br>INTRODUCIR Y ALMACENAR DATOS<br>RELACIONADOS.                                                                                                    |
|----------------------------------------------------|----------------------------------------------------------------------------------------------------|
| FUNCIONAMINTO DE UN<br>LIBRO DE TRABAJO —          | ES UN LIBRO DE EXCEL ,   ARCHIVO QUE SE USA POR   UNA APP DE HOJAS DE   CALCULO   MICROSONFT   EXCEL                                                                                                    |
| DEZPLAZAMIENTO DE UN<br>LIBRO DE TRABAJO —         | UN LIBRO DE EXCEL SON<br>BISUALIZADAS BAJO LA FOMA<br>DE FICHAS O PESTAÑAS EN LA<br>PARTE INFERIOR IZQUIERDA DE<br>LA VENTANA.<br>ES EL QUE SE VISUALIZA EN LA PANTALLA FIGURA<br>RESALTADA PUEDES CAMBIAR LA HOJA ACTIVA HACIENDO<br>CLIK EN EL NOMBRE DE LA HOJA QUE HAY QUE ACTIVAR. |
| MOVER UNA HOJA DE<br>CALCULO DE UN LIBRO           | PRESIONE CTRL YA RRASTRE LA<br>PESTAÑA DE HOJA DE CALCULO<br>HASTA UBICAR LA PESTAÑA QUE<br>PREFIERA.<br>TAMBIEN PODEMOS HACER CLIKC DERECHO EN LA PESTAÑA<br>HOJA DE CALCULO SELECCIONE MOVER O COPIAR                                                                                 |
| ORGANIZAR VENTAS DE<br>UN LIBRO DE TRABAJO —       | EN LA PESTAÑA VER, EN EL<br>GRUPO DE VENATA HAGA CLICK<br>EN LA NUEVA VENTANA<br>PARA DESPLAZAR AMBAS HOJAS DE CALCULOS AL MISMO<br>TIEMPO HAGA CLIKC EN EL DESPLAZAMIENTO<br>SINCRONICO, EN EL GRUPO VENTA EN LA PESTAÑA VER.                                                          |
| SELECCIÓN DE SELDAS Y<br>COMANDO –                 | HAGA CLICK EN LA SELDA PARA<br>SELECCIONAR O BIEN USE UN<br>TECLADO PARA NAVEGAR ESTA Y<br>SELECCIONARLA                                                                                                    |
| USO DEL TECLADO CON<br>MICROSOFT EXCEL —           | UN ATAJO DE CLADO ES UNA<br>TECLA O UN GRUPO DE TECLAS<br>QUE DEBEN JUNTARSE AL MISMO<br>TIEMPO PARA EJECUTRASE UN<br>COMANDO ESPECIFICO                                                                                                    |
| INTRODUCCION DE DATOS                              | SE PUEDE INTRODURIR TRES TIPOS<br>DEDIFERERNTES DE DATOS ANOTACIONES<br>NUMERICAS, ANOTACIONES DE ROTULO Y<br>ANOTACIONES DE FEHCAS Y HORAS,                                                                                                    |
| PROCEDIMIENTOS PARA<br>LA INTRODUCCION DE<br>DATOS | EN EXCEL 2007: HAGA CLICK EN EL BOTON<br>DE MICROSOFT Y ACONTINUACION HAGA<br>CLICK EN OPERACIONES DE EXCEL.                                                                                                    |
| CELDAS ADYACENTES Y<br>CREACION DE SERIES          | ES UNA SERIE, ES UN CONJUNTO DE DATOS QUE<br>IMPLEMENTAN AUTOMATICAMENTE AL<br>ARRASTRAR DESDE EL CUADRO DE LLENADO, LA<br>SERIE SE CREAN EN COLUMNAS O FILAS Y CON<br>CIERTOS TIPOS DE DATO                                                                                            |

# CREACION DE UN GRAFICO